### 準備器材

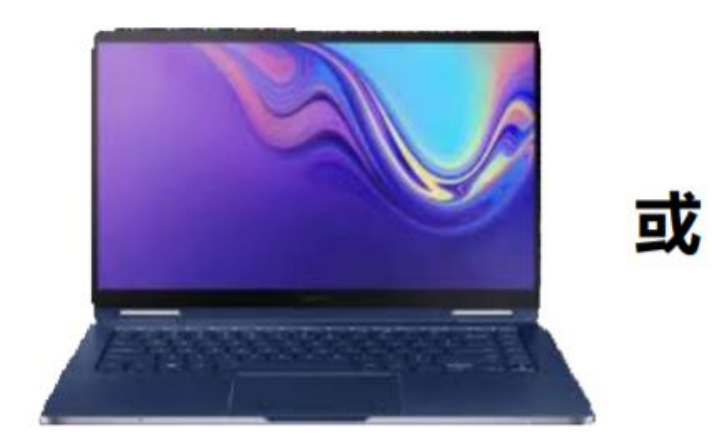

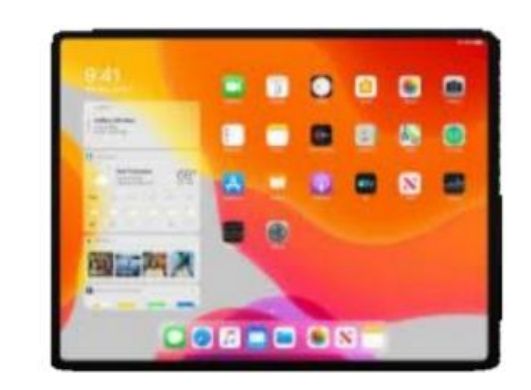

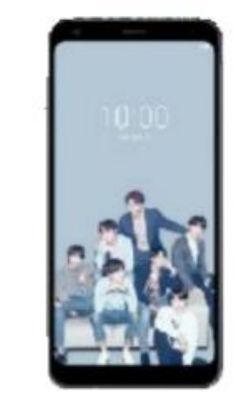

或

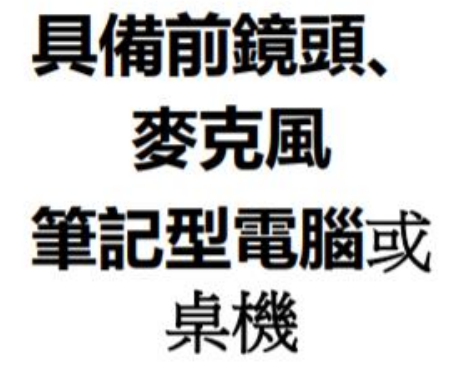

平板電腦

手機

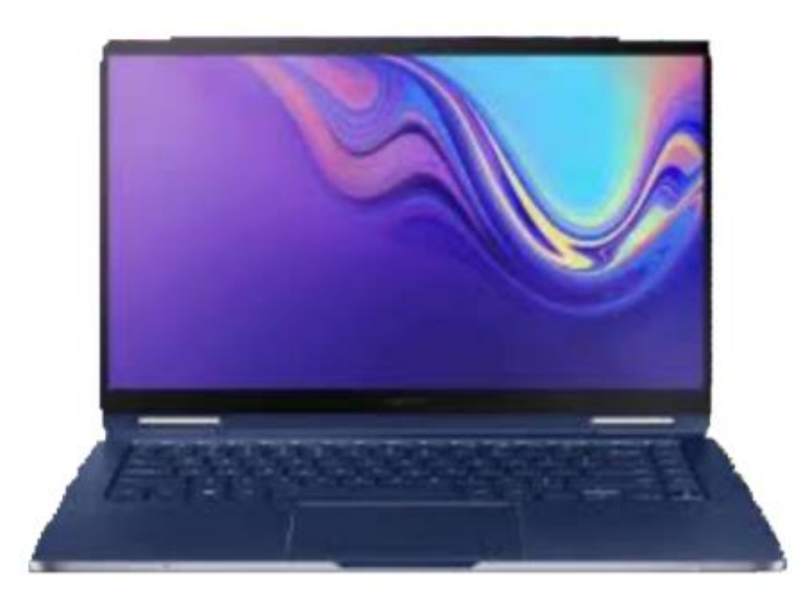

# 筆記型電腦、桌機版本說明

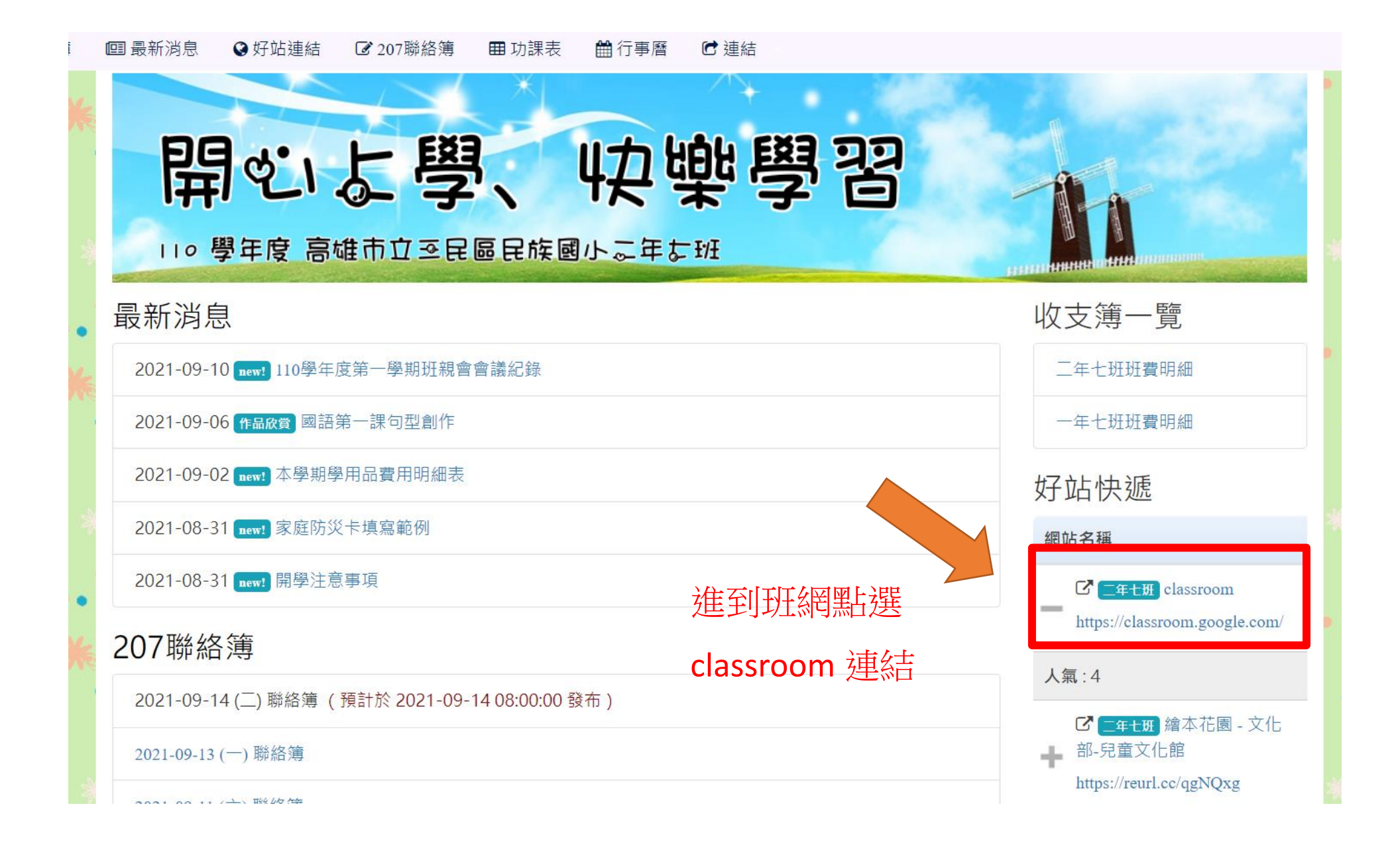

#### 接收最新

#### ■ 為何選擇 Google > 產品 > 教學資源 > 電腦科學 培訓與支援 > 最新動態 >

> Classroom

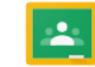

# 教學與學習的交匯之地

Google Classroom 是教學與學習的中心,提供各種容易使用又安全的工具,可協助教育工作者管理、評估及豐富學習

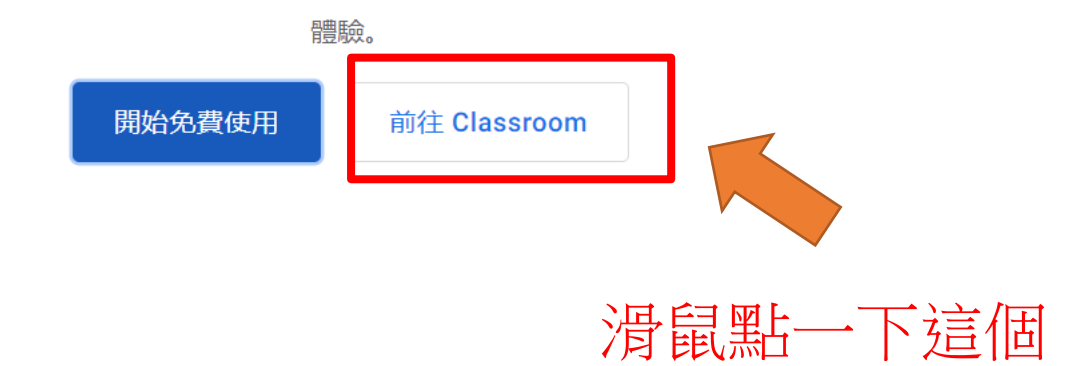

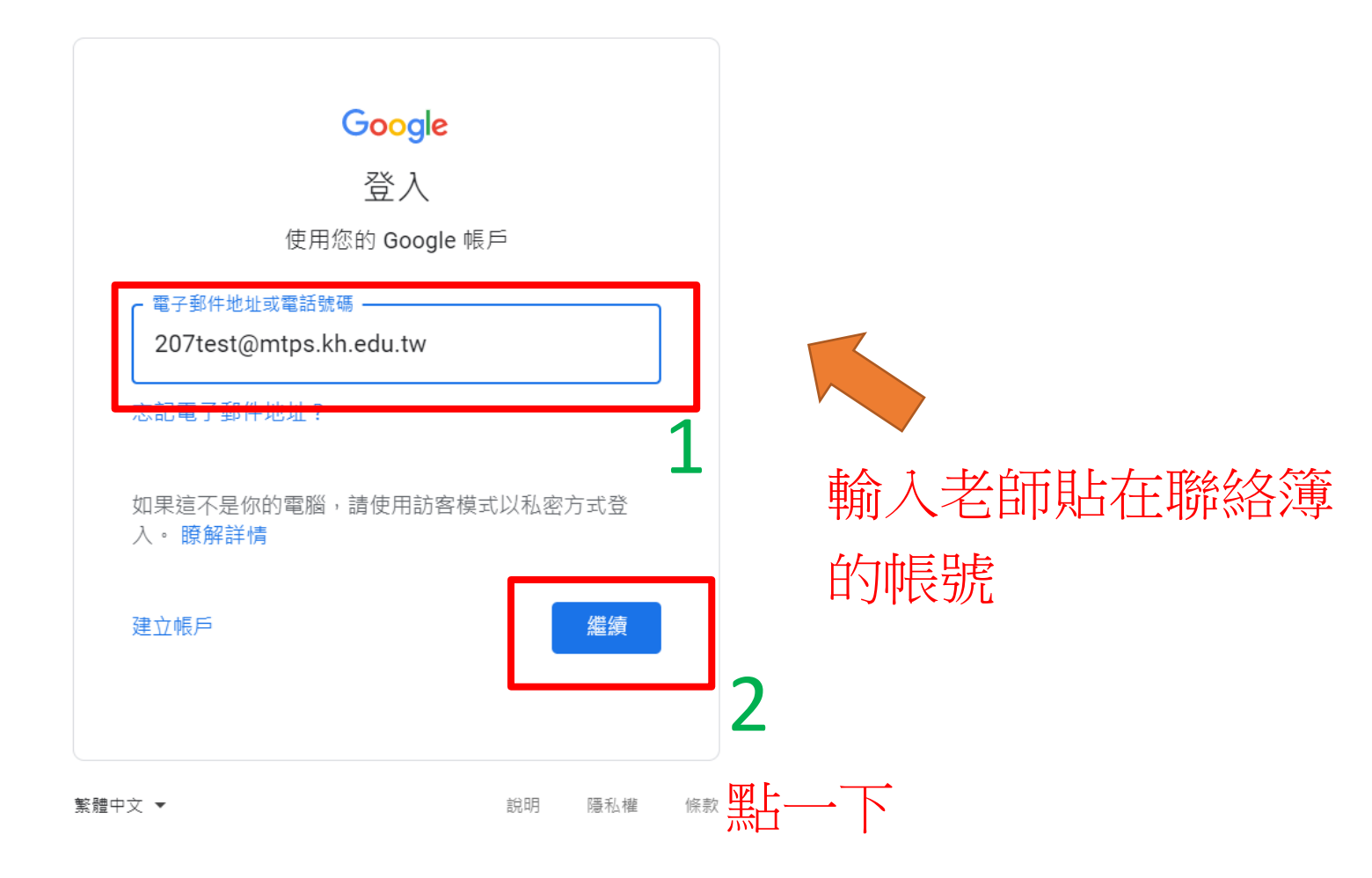

|   | Google<br>歡迎使用                       |           |
|---|--------------------------------------|-----------|
|   | ▲ Zortest@intps.kii.edu.tw ↓  逾入您的密碼 | 輸入老師貼在聯絡簿 |
| 忘 | 記密碼?                                 |           |

#### Google

#### 歡迎使用您的新帳戶

歡迎使用您的新帳戶:207test@mtps.kh.edu.tw。您的帳戶適用多項 Google 服務,但您實際能夠透過這 個帳戶存取的服務取決於您的 mtps.kh.edu.tw 管理員。如要查看新帳戶的使用訣竅,請前往 Google 說明 中心。

如果您使用 Google 服務,您的網域管理員將有權存取您的 207test@mtps.kh.edu.tw 帳戶資訊,包括您 透過這個帳戶儲存在 Google 服務中的所有資料。如需進一步資訊,請造訪這個網頁,或是詳閱貴機構的 隱私權政策 (如果有的話)。您可以另外設定一個帳戶,供您個人使用 Google 服務 (包括電子郵件)。如果 您有多個 Google 帳戶,可以管理您用於存取 Google 服務的帳戶,而且隨時可以切換帳戶。想確認您使 用的是否為所需帳戶,只要查看您的使用者名稱和個人資料相片即可。

如果貴機構授權讓您存取 Google Workspace 核心服務,請務必在使用時遵守貴機構的 Google Workspace 協議。您可以使用管理員啟用的任何其他 Google 服務 (以下簡稱「其他服務」),而且這些服 務適用於《Google 服務條款》和《Google 隱私權政策》。某些其他服務可能有專屬條款。如果使用管理 員授權讓您存取的服務,即表示您接受適用的服務專屬條款。

點選下方的 [接受],即表示您瞭解這份針對您的 207test@mtps.kh.edu.tw 帳戶所提供的運作說明,且同 意《Google 服務條款》和《Google 隱私權政策》。

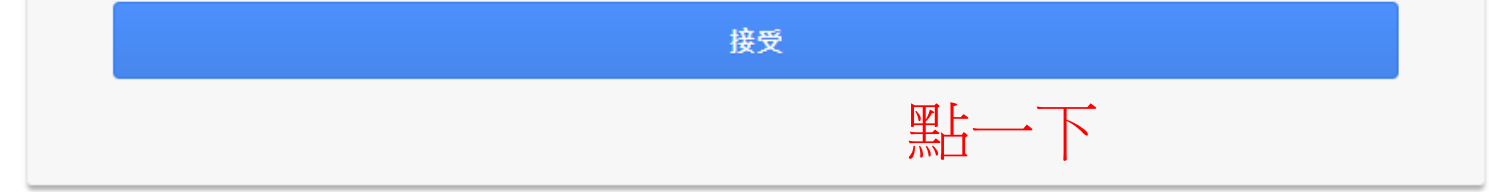

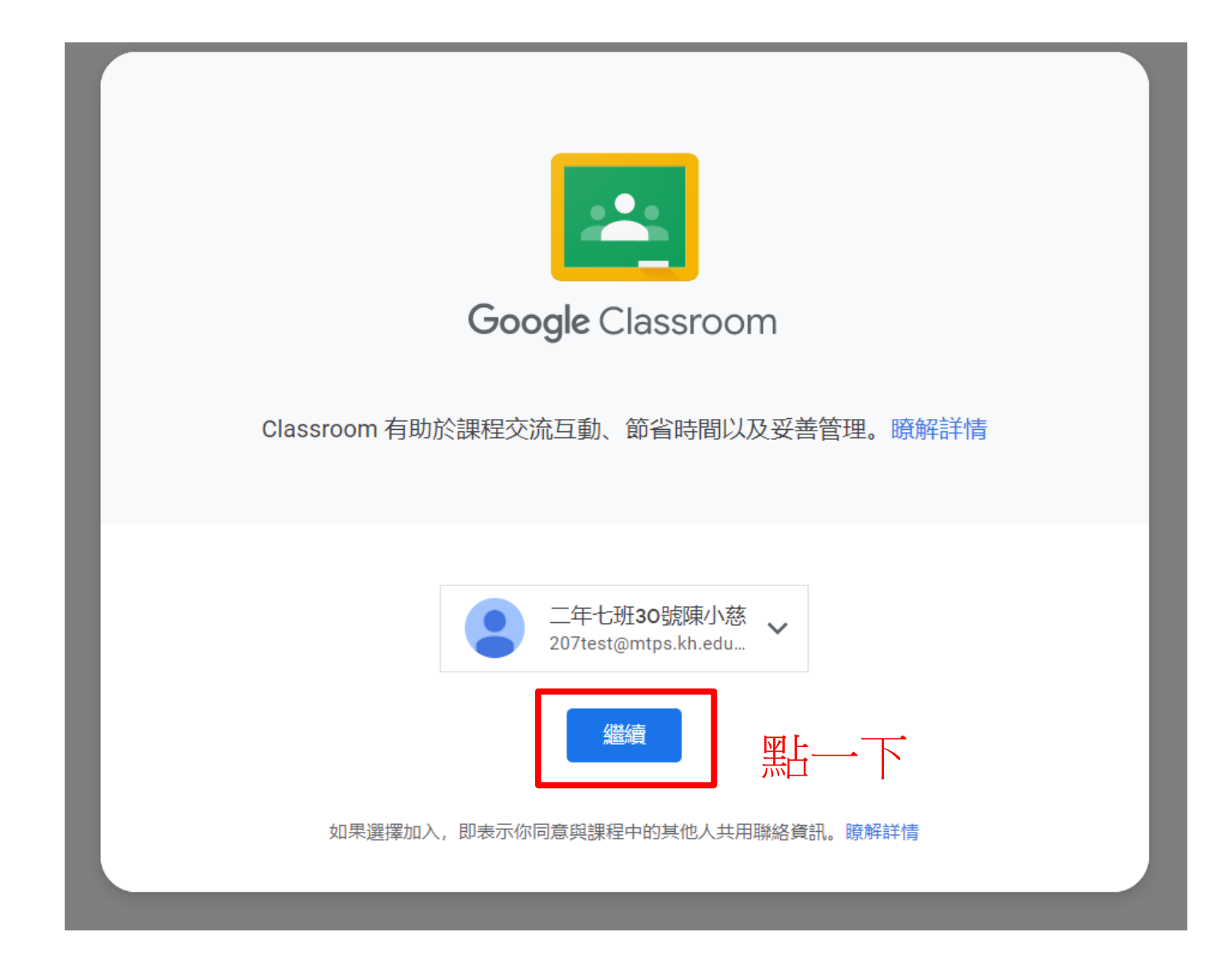

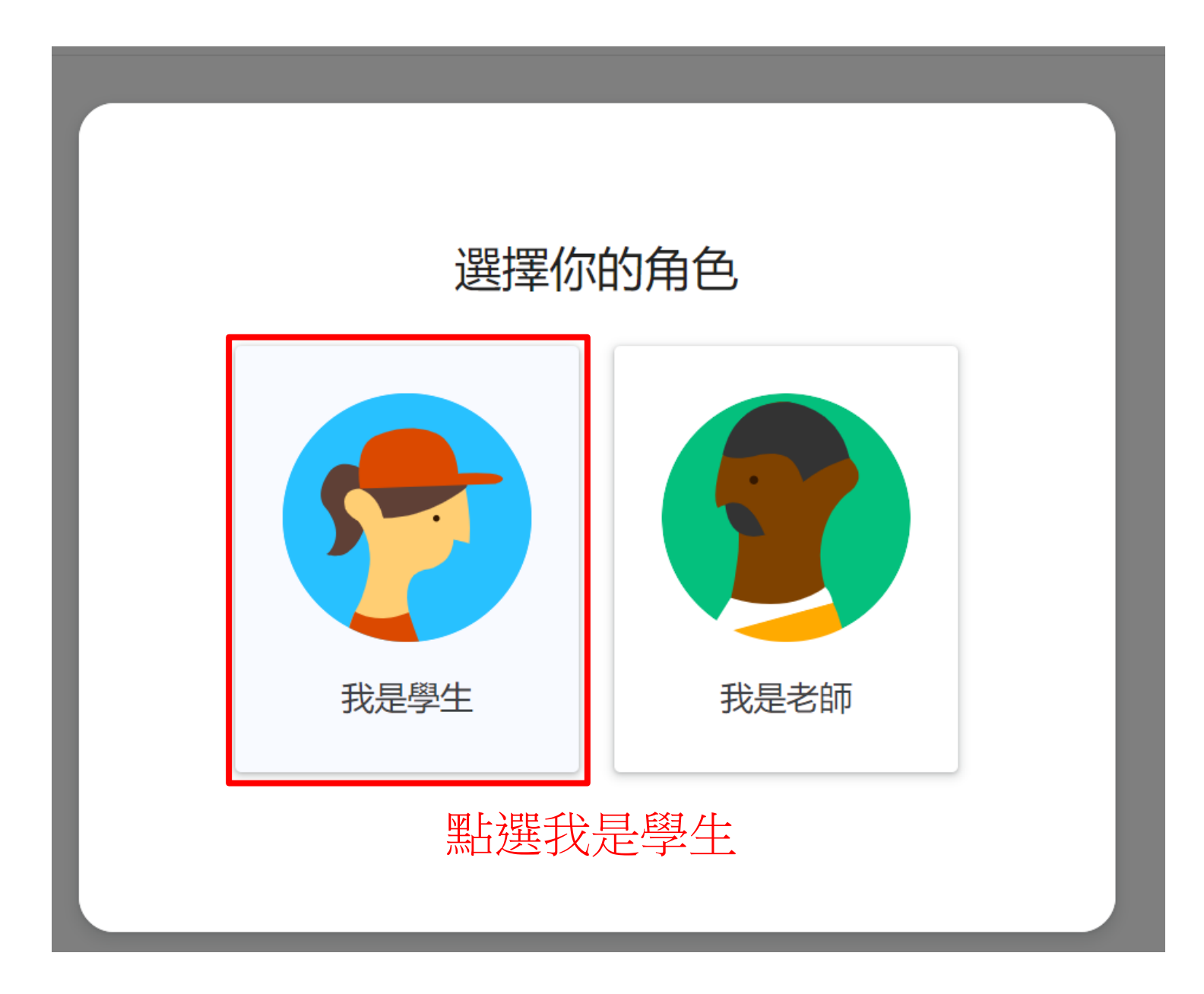

≡ Google Classroom

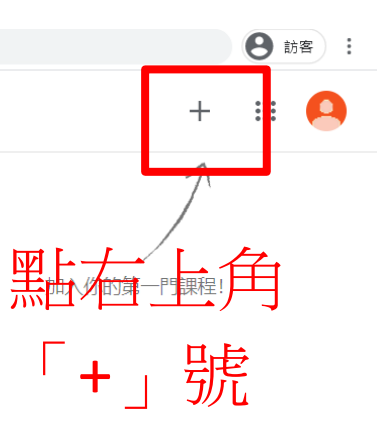

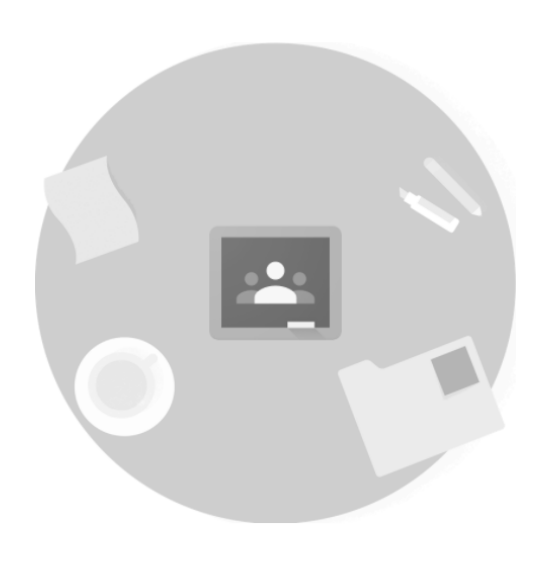

找不到你現有的課程嗎? 改用其他帳戶

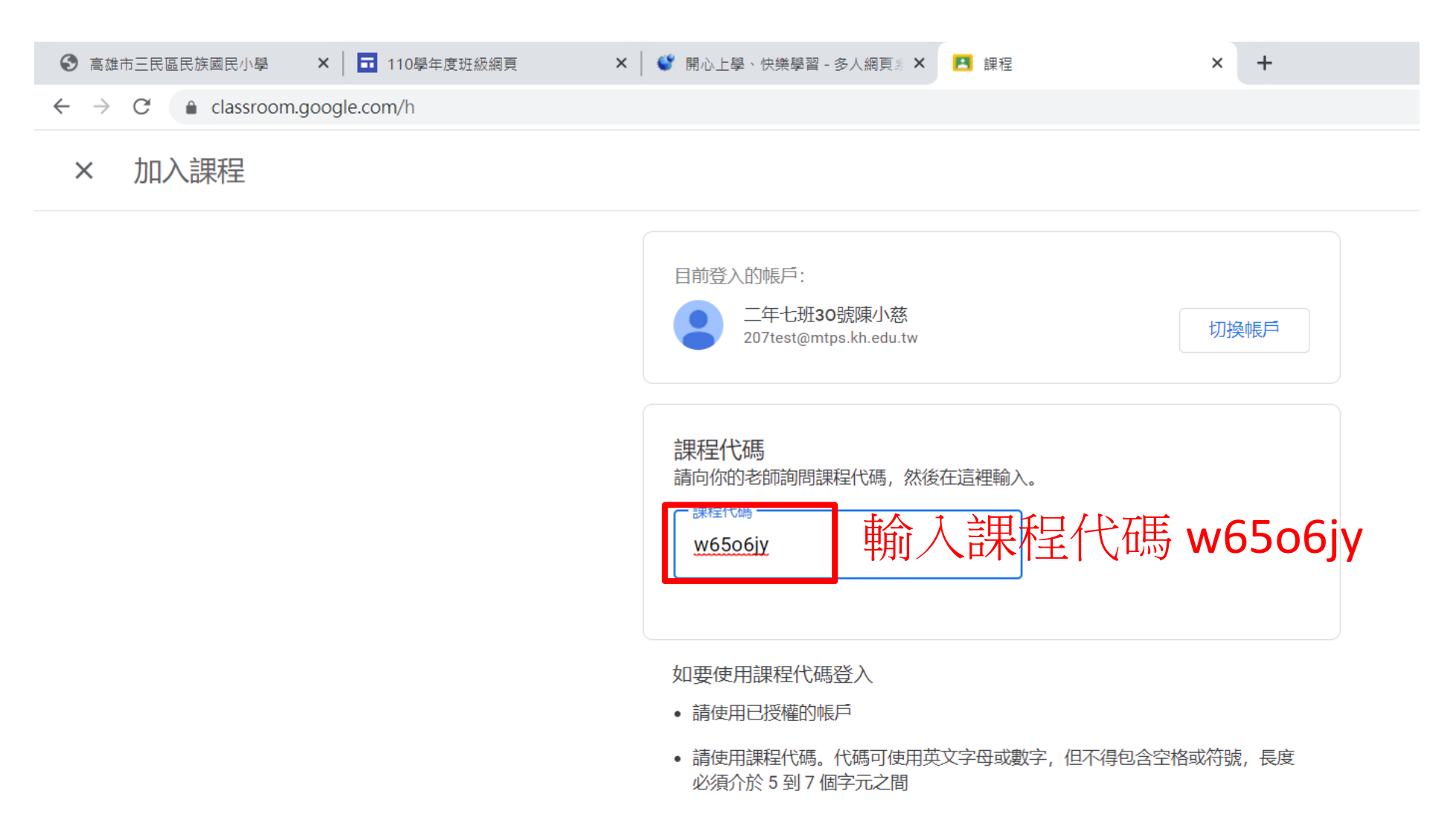

假如無法順利加入課程,請參閱說明中心文章

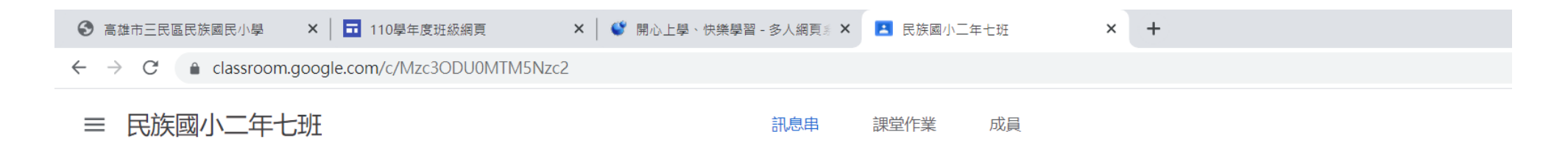

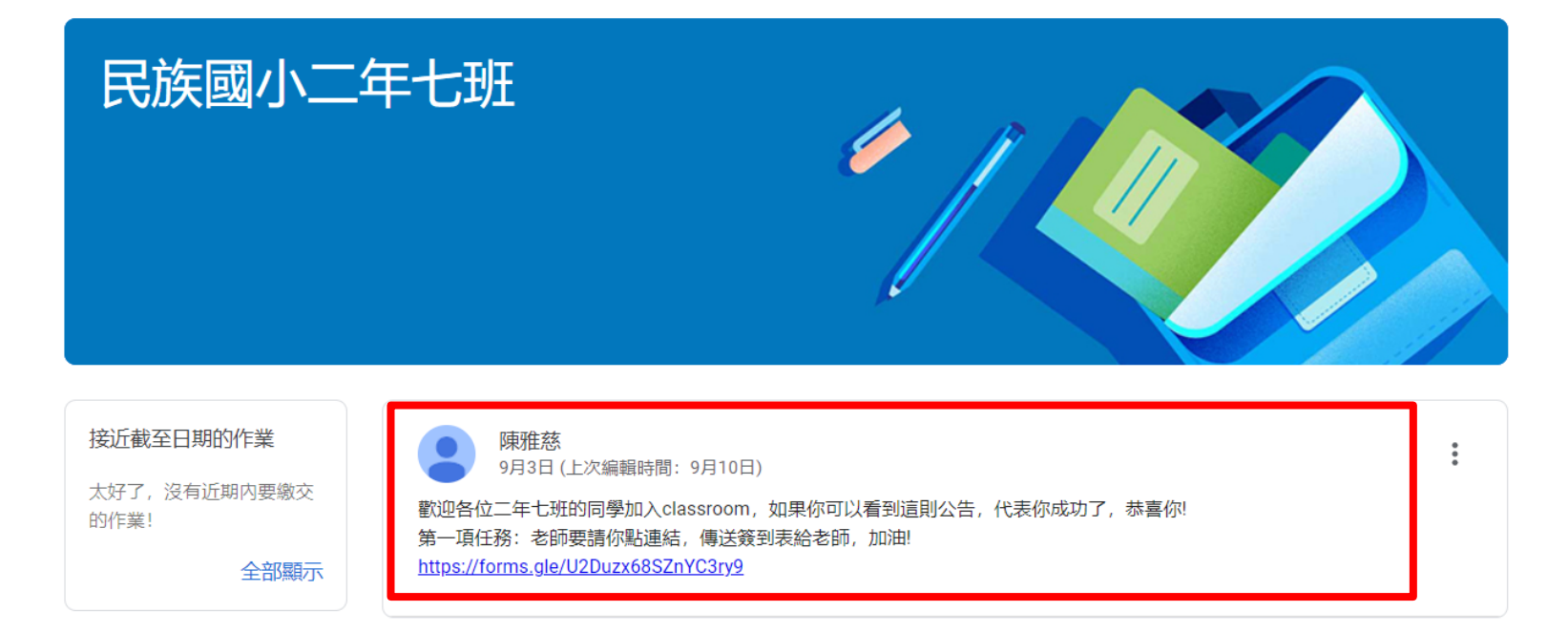

#### 點選公告連結,完成第一項任務

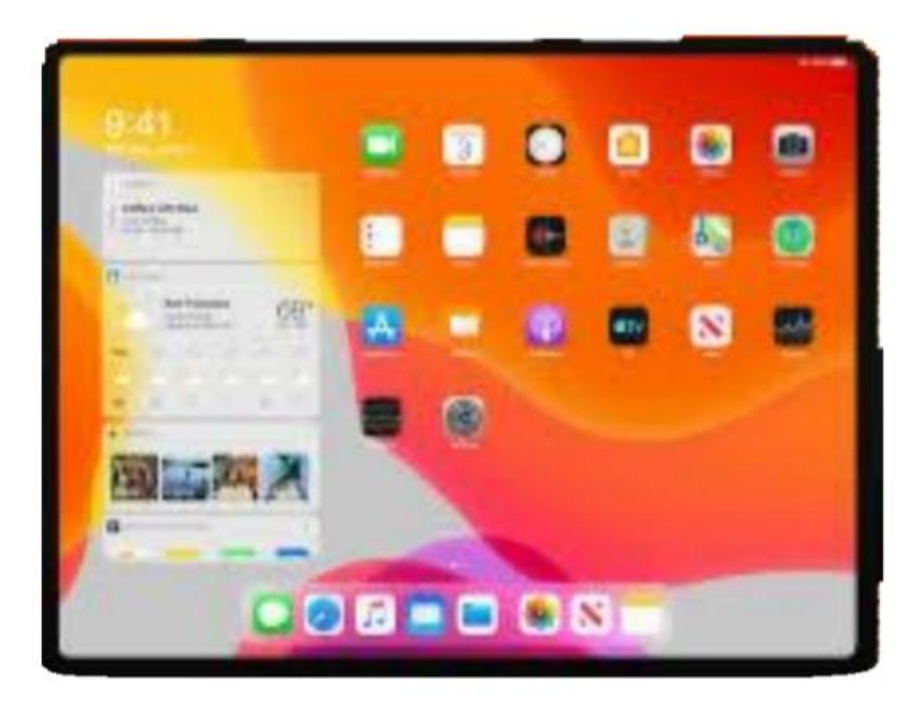

或

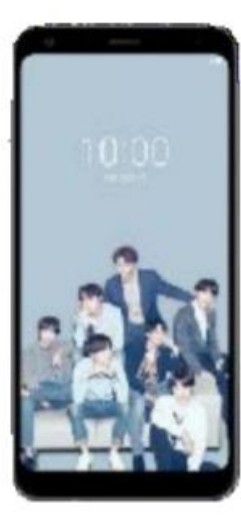

#### 第一步: 先到App store或Play Store下載 Google Classroom和Google Meet兩個應用程式

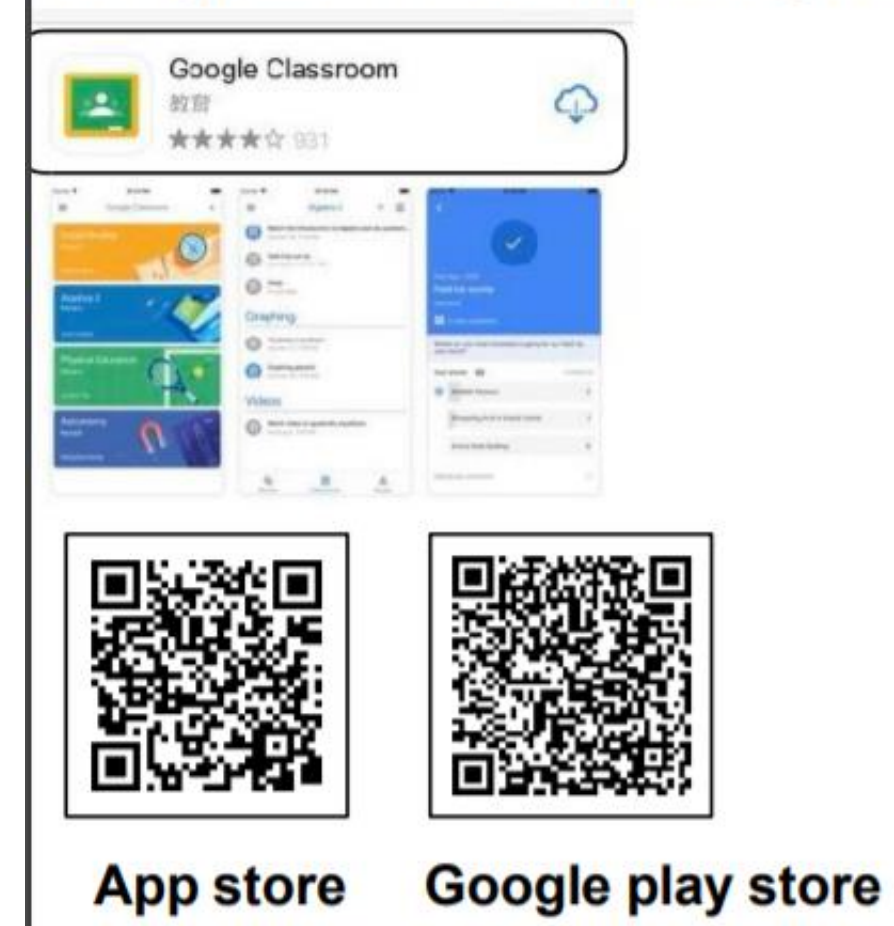

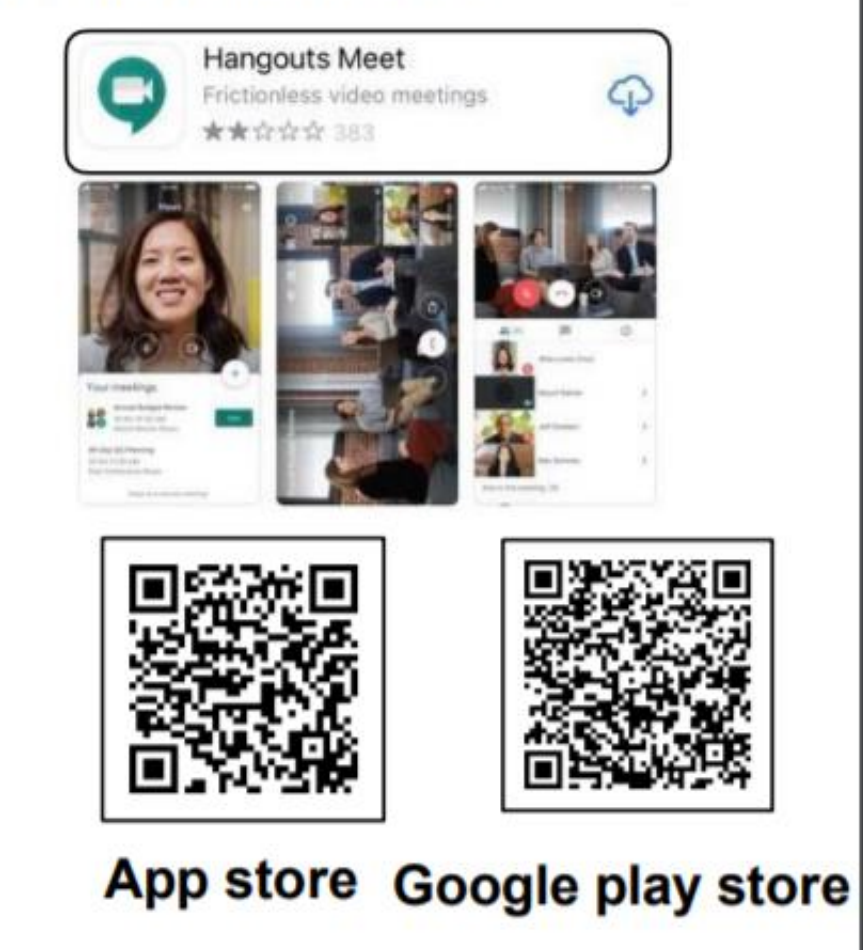

# 第二步:點右下角「+」號

第三步: 輸入課程代碼 w65o6jy

第四步:點選公告連結,完成第一

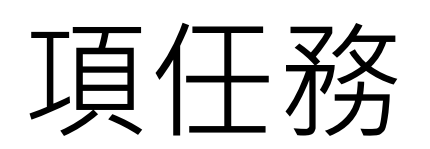